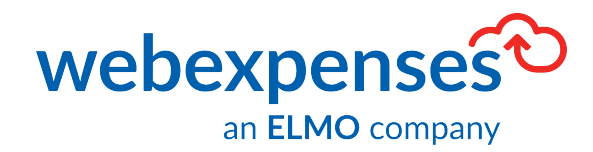

# **User Guide**

**NetSuite Integration** 

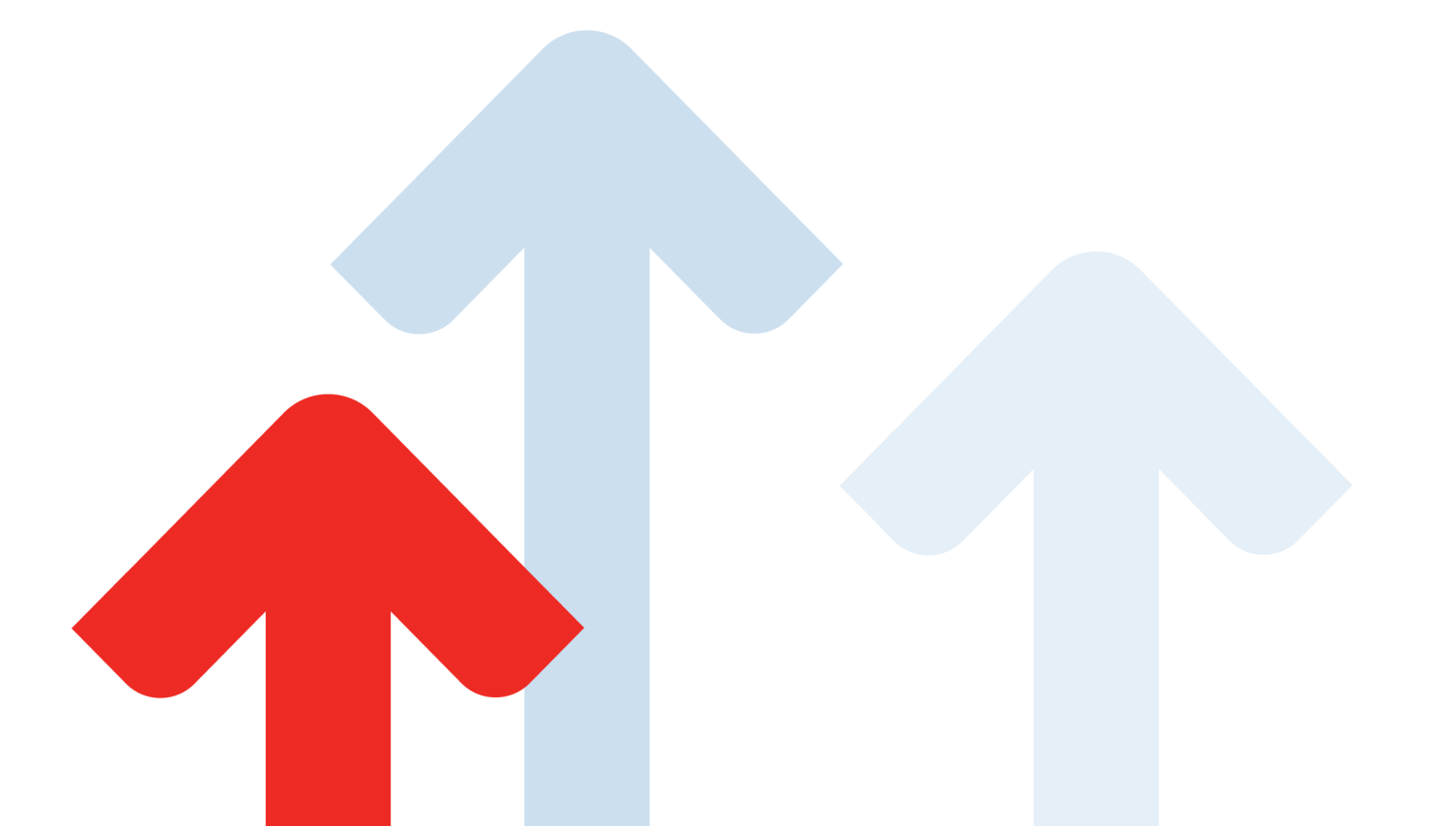

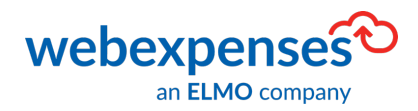

# **Table of Contents**

| Introduction                                    | 3  |
|-------------------------------------------------|----|
| Installing the Webexpenses Bundle in NetSuite   | 3  |
| Enabling Token-Based Authentication in NetSuite | 7  |
| Assigning the Webexpenses API Role              |    |
| Revealing Tokens and Secrets                    | 13 |
| Retrieving the Account ID                       | 14 |
| Integration Process in Webexpenses              |    |

| Document:     | Webexpenses User Guide | In Commercial Confid | dence |
|---------------|------------------------|----------------------|-------|
| Release Date: | 01/12/2022             | Version:             | 4.0   |

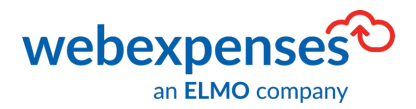

# Introduction

This guide will take you through the steps required to connect Webexpenses to NetSuite to enable processed claims to be transferred into the correct area of NetSuite for payment.

Before the integration between Webexpenses and NetSuite can begin, the Webexpenses Bundle need to be installed in NetSuite.

## Installing the Webexpenses Bundle in NetSuite

- 1. Login to NetSuite as an administrator
- 2. From the **Dashboard**, navigate to **Customization 1** in the menu bar at the top of the screen
- 3. Navigate to SuiteBundler 🕝 and then click on Search & Install Bundles ᢃ

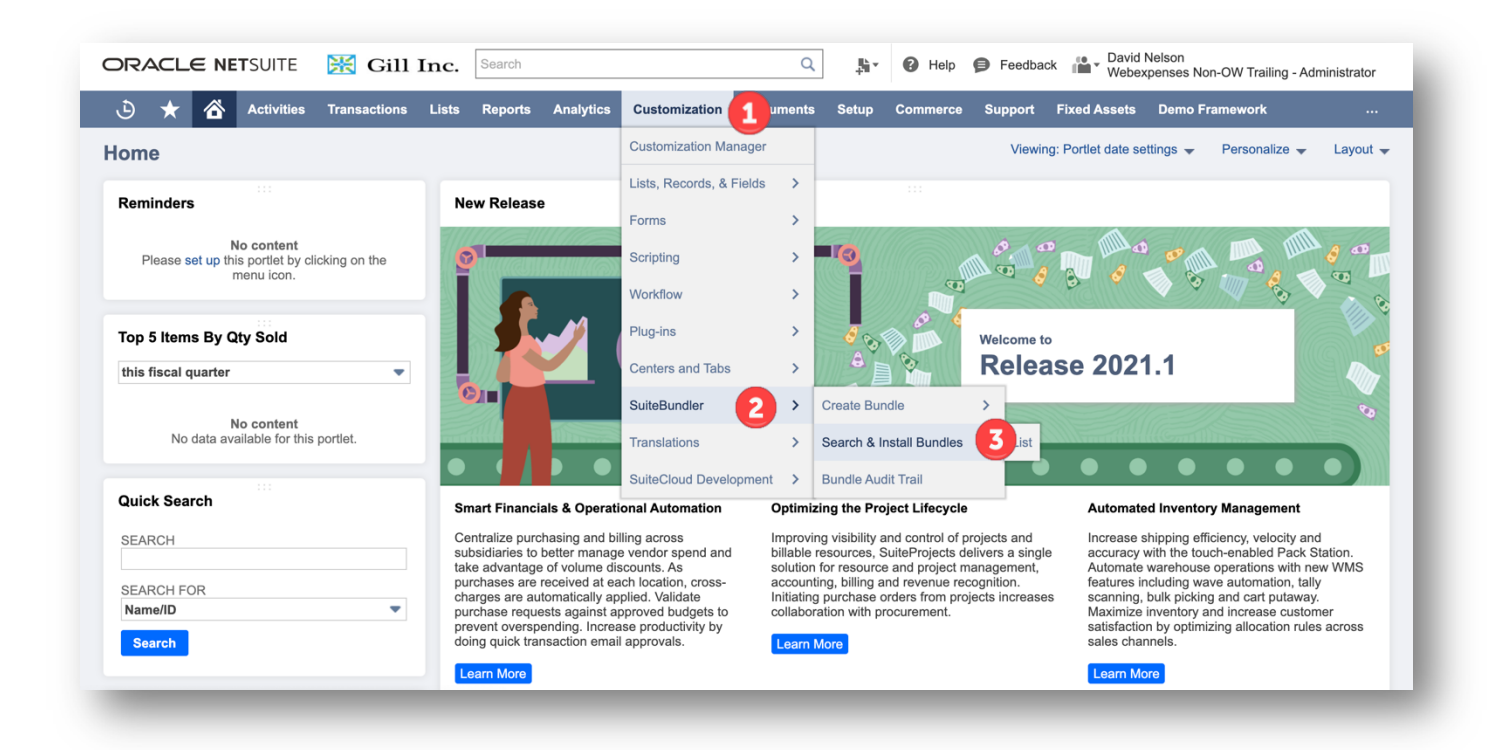

| Version | 4.0.0 |
|---------|-------|
|         |       |

| Document:     | Webexpenses User Guide | In Commercial Confid | dence |
|---------------|------------------------|----------------------|-------|
| Release Date: | 01/12/2022             | Version:             | 4.0   |

3

The screen changes to the Search & Install Bundle screen.

- 1. Type Webexpenses in the Keywords field
- 2. Click Search to retrieve the bundle

| ট ★ 谷<br>Search & Insta<br>Search                                                   | Activities<br>all Bundle | Transactions List<br>S | s Reports                | Analytics Customizatio | on Documents Setup | Commerce Support | Fixed Assets Demo                                                                                                    | Framework    |  |  |  |  |  |  |  |  |  |  |  |  |
|-------------------------------------------------------------------------------------|--------------------------|------------------------|--------------------------|------------------------|--------------------|------------------|----------------------------------------------------------------------------------------------------|--------------|--|--|--|--|--|--|--|--|--|--|--|--|
| Search & Insta<br><sub>Search</sub>                                                 | all Bundle               | S                      |                          |                        |                    |                  | 🕹 ★ 🟠 Activities Transactions Lists Reports Analytics Customization Documents Setup Commerce Support Fixed Assets Demo Framework |              |  |  |  |  |  |  |  |  |  |  |  |  |
| Search                                                                              |                          |                        | Search & Install Bundles |                        |                    |                  |                                                                                                    |              |  |  |  |  |  |  |  |  |  |  |  |  |
|                                                                                     | Search                   |                        |                          |                        |                    |                  |                                                                                                    |              |  |  |  |  |  |  |  |  |  |  |  |  |
| Basic   Advanced                                                                    |                          |                        |                          |                        |                    |                  |                                                                                                    |              |  |  |  |  |  |  |  |  |  |  |  |  |
| LEAVE THE KEYWORDS BOX BLANK AND CLICK SEARCH TO VIEW THE MOST POPULAR<br>SUITEAPPS |                          |                        |                          |                        |                    |                  |                                                                                                    |              |  |  |  |  |  |  |  |  |  |  |  |  |
| KEYWORDS                                                                            |                          |                        |                          |                        |                    |                  |                                                                                                    |              |  |  |  |  |  |  |  |  |  |  |  |  |
| nstallation Terms of Se                                                             | ervice                   |                        |                          |                        |                    |                  |                                                                                                    |              |  |  |  |  |  |  |  |  |  |  |  |  |
| NAME BUI                                                                            | NDLE ID                  | VERSION                | MANAGED                  | COMPANY NAME           | PUBLISHER ID       | CREATED ON       | AVAILABILITY                                                                                                    | NO. INSTALLS |  |  |  |  |  |  |  |  |  |  |  |  |
| No SuiteApp search pe                                                               | erformed.                |                        |                          |                        |                    |                  |                                                                                                    |              |  |  |  |  |  |  |  |  |  |  |  |  |

3. Once the bundle has been returned, click on the Webexpenses Bundle link

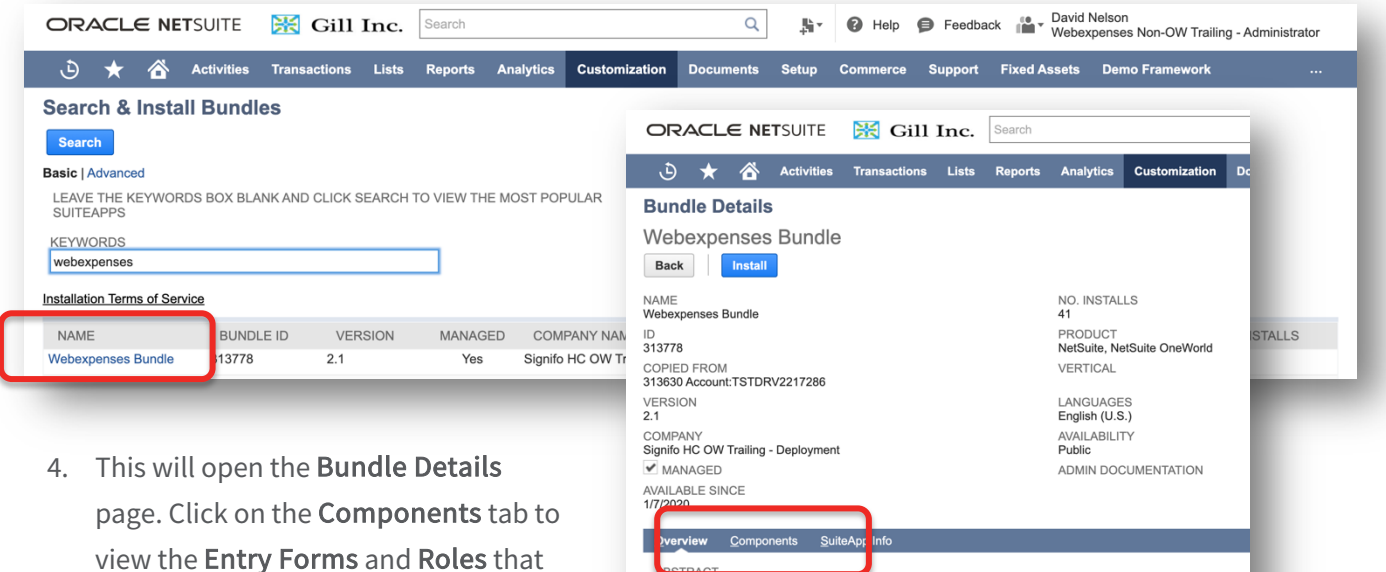

are included in the bundle

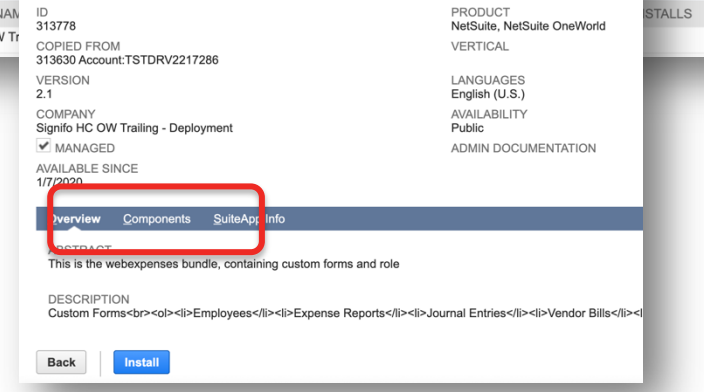

| Document:     | Webexpenses User Guide | In Commercial Confid | dence |
|---------------|------------------------|----------------------|-------|
| Release Date: | 01/12/2022             | Version:             | 4.0   |

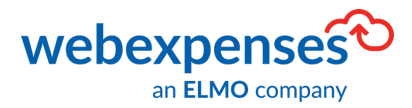

Click the Install button, this shows you a preview of what will be added

- Webexpenses Corporate Card Vendor
- Webexpenses User
- Webexpenses Category
- Webexpenses Custom Employee Form
- Webexpenses Custom Vendor Credit
- Webexpenses Custom Journal Entry
- Webexpenses Custom Expense Report
- Webexpenses Custom Vendor Bill
- Webexpenses API Role

| ORACLE NETSUITE 🛛 🔣 Gill                                                                                                    | l Inc.  | Search  |                                                                                                    |                                                        | Q         | "<br>+ | Help     | 👂 Feedba         | ck David<br>Webey | Nelson<br>xpenses Non-OW Trailing - A | dministrator |
|----------------------------------------------------------------------------------------------------|---------|---------|----------------------------------------------------------------------------------------------------|--------------------------------------------------------|-----------|--------|----------|------------------|-------------------|---------------------------------------|--------------|
| 👌 ★ 🖀 Activities Transactions                                                                                                    | i Lists | Reports | Analytics                                                                                                    | Customization                                          | Documents | Setup  | Commerce | Support          | Fixed Assets      | Demo Framework                        |              |
| Bundle Details                                                                                                    |         |         |                                                                                                    |                                                        |           |        |          |                  |                   |                                       |              |
| Vebexpenses Buntle<br>Back Install<br>AME<br>Vebexpenses Bundle<br>13778<br>13778<br>13630 Account:TSTDRV2217286<br>TERSION<br>1<br>1<br>1<br>1<br>1<br>1<br>1<br>1<br>1<br>1<br>1<br>1<br>1 |         |         | NO. INSTAL<br>41<br>PRODUCT<br>NetSuite, Ne<br>VERTICAL<br>LANGUAGE<br>English (U.S<br>AVAILABILI<br>Public<br>ADMIN DOC | LS<br>atSuite OneWorld<br>S<br>S)<br>TY<br>CUMENTATION |           |        | W        | <i>v</i> ebexper | ses€              |                                       |              |
| verview <u>Components</u> SuiteApp Info                                                                                                    |         |         |                                                                                                    |                                                        |           |        |          |                  |                   |                                       |              |
| Export - CSV V                                                                                                    |         |         |                                                                                                    |                                                        |           |        |          |                  |                   |                                       |              |
| NAME                                                                                                    |         |         | ID                                                                                                    |                                                        |           |        | F        | REFERENCE        | D BY              | LOCK ON INST                          | ALL          |
| Custom Fields                                                                                                    |         |         |                                                                                                    |                                                        |           |        |          |                  |                   |                                       |              |
| Entity Fields                                                                                                    |         |         |                                                                                                    |                                                        |           |        |          |                  |                   |                                       |              |
| Webexpenses Corporate Card Vendor                                                                                                    |         |         | custenti                                                                                                    | tywbxcorporatecard                                     | vendor    |        |          |                  |                   | <b></b>                               |              |
| 🐦 Webexpenses User                                                                                                    |         |         | custenti                                                                                                    | tywbxuser                                              |           |        |          |                  |                   | <u> </u>                              |              |
| Other Record Fields                                                                                                    |         |         |                                                                                                    |                                                        |           |        |          |                  |                   |                                       |              |

| /ersion  | 4.0.0 |
|----------|-------|
| 10131011 | 7.0.0 |

| Document:     | Webexpenses User Guide | In Commercial Confid | dence |
|---------------|------------------------|----------------------|-------|
| Release Date: | 01/12/2022             | Version:             | 4.0   |

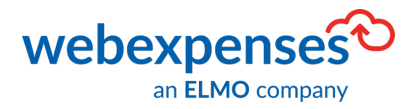

 Ensure that you read the Terms and Conditions of use and then click, I Agree

#### 15. Definitions.

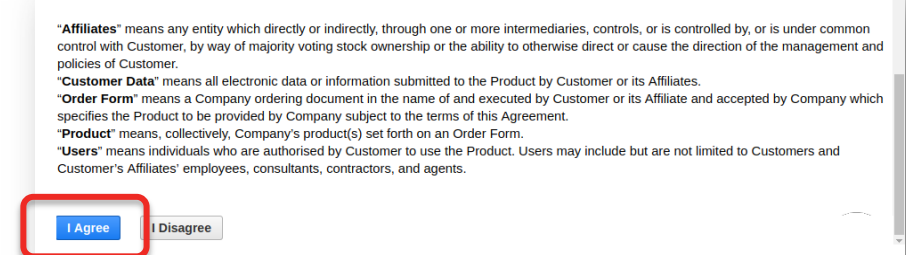

6. Click OK to confirm

#### system.na0.netsuite.com says

This will install the bundle and all its objects (custom records, forms, scripts, etc) into your account. Are you sure?

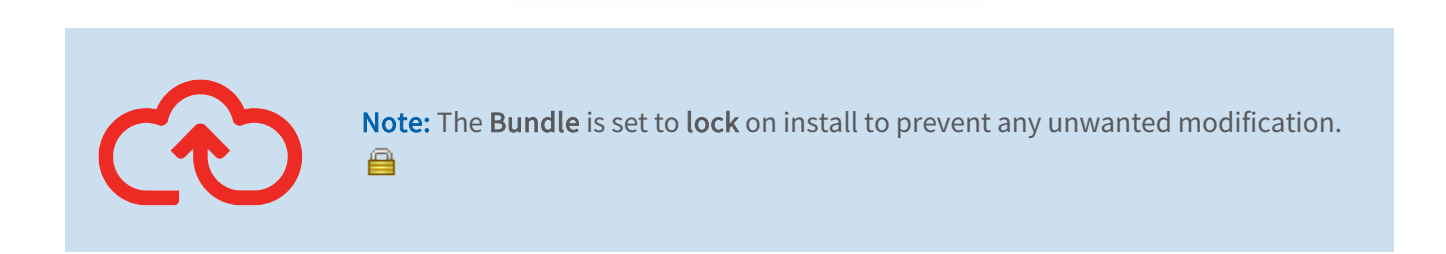

Once the bundle is installed, a grid is displayed showing all the installed bundles on the account. Please note, the installation will take several minutes.

The Webexpenses Bundle will initially show as Pending in the grid.

| e- |                       |        |     |    | 0.070.067                                                       |          | 100 Tomas Indiana (1711-1710) (1711                                 | 1000       |                     | 112               | 12       |  |
|----|-----------------------|--------|-----|----|-----------------------------------------------------------------|----------|---------------------------------------------------------------------|------------|---------------------|-------------------|----------|--|
| £- | Webergenses<br>Bundle | 275425 | 1.0 | No | This is wele-perces bundle, containing custom<br>forms and role | Pending. | Signile LM (Viele-persec) - Development Tailing<br>(TSTDRI20115/12) | Production | Aden<br>Somethalder | 442019.3.30<br>am |          |  |
| r. | -                     | -      | -   |    |                                                                 |          | (LELEWAYDOWN)                                                       |            |                     |                   | Che Mill |  |
|    |                       |        |     |    |                                                                 |          | (13) Augustioned                                                    |            |                     |                   |          |  |

| Version 4.0.0 |               |                        |                          |     |  |
|---------------|---------------|------------------------|--------------------------|-----|--|
|               | Document:     | Webexpenses User Guide | In Commercial Confidence |     |  |
|               | Release Date: | 01/12/2022             | Version:                 | 4.0 |  |

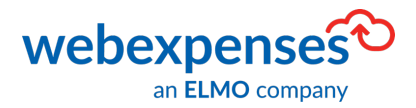

Once it has been installed successfully, you will see a green tick 💙 in the Status column.

|    | -                    |        |     |    | 0.0700.07                                                       | 1  |                                                                     |            | -                    | 117                | 100 |
|----|----------------------|--------|-----|----|-----------------------------------------------------------------|----|---------------------------------------------------------------------|------------|----------------------|--------------------|-----|
| £+ | Webergenses<br>Bunde | 279129 | 1.0 | N0 | This is webe-perces bundle, containing custom<br>forms and role | ۲. | Signifu Ltd (Webe-penses) - Development Trailing<br>(TSTDRV2017972) | Production | Aiden<br>Somethalder | 4.42019.3.30<br>am |     |
| ÷  | -                    |        |     |    |                                                                 | 1  | Transfer over 1 and 10                                              |            | 12                   | Ξ.                 | 5   |

## **Enabling Token-Based Authentication in NetSuite**

The next stage in the integration process is to ensure that the **NetSuite** account is enabled for **Token-Based Authentication**.

- 1. Ensure that you are logged into your **NetSuite** account as an **administrator**
- 2. Navigate to Setup 1, Company 2 and then click on Enable Features

| Document:     | Webexpenses User Guide | In Commercial Confidence |     |  |
|---------------|------------------------|--------------------------|-----|--|
| Release Date: | 01/12/2022             | Version:                 | 4.0 |  |

7

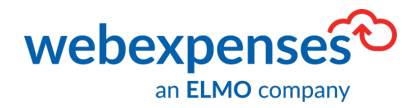

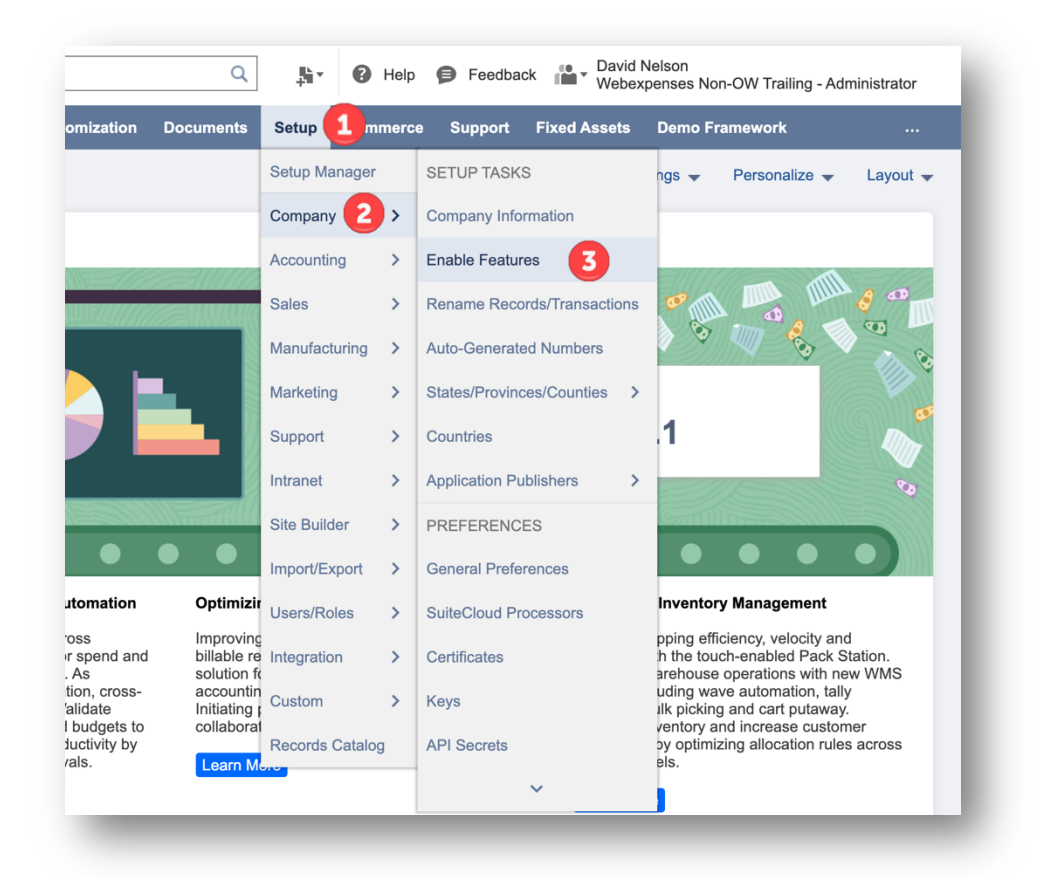

3. From the Enable Features screen, click on the SuiteCloud tab

| e                     | Cancel        |             |                              |                    |                   |             |            |                     |                   |            |                                              |  |
|-----------------------|---------------|-------------|------------------------------|--------------------|-------------------|-------------|------------|---------------------|-------------------|------------|----------------------------------------------|--|
|                       |               |             |                              |                    |                   |             |            |                     |                   |            |                                              |  |
| npany                 | Accounting    | <u>T</u> ax | Transactions                 | Items & Inventory  | <u>E</u> mployees | CR <u>M</u> | Analytics  | <u>W</u> eb Presind | e <u>S</u> uiteCl | oud        |                                              |  |
| W SUIT                | ECLOUD TERM   | S OF SI     | ERVICE. TRANS                | LATIONS OF THE SU  | JITECLOUD TE      | RMS OF \$   | SERVICE AF | RE ALSO AVA         | BLE ON THE        |            | ETSUITE WEBSITE.                             |  |
|                       |               |             |                              |                    |                   |             |            |                     |                   |            |                                              |  |
| Suite                 | Builder       |             |                              |                    |                   |             |            |                     |                   |            |                                              |  |
|                       |               | MIZATI      | ON (BETA)                    |                    |                   |             |            |                     |                   |            |                                              |  |
|                       |               |             |                              |                    |                   |             |            |                     |                   |            |                                              |  |
| SER                   | VICE AND SUIT | ECLOUE      | DS, SUBLISTS,<br>TERMS OF SE | RVICE.             | I ROL INFORMA     | TION OF     | ANY BUSIN  | ESS RECORD          | IYPE. BY EN       | ABLING TH  | IS FEATURE YOU AGREE TO ORACLE BETA TERMS OF |  |
|                       |               |             |                              |                    |                   |             |            |                     |                   |            |                                              |  |
| <ul> <li>I</li> </ul> | TEM OPTIONS   |             |                              |                    |                   |             |            |                     |                   |            |                                              |  |
| 400                   | IGN CUSTOM TI | RANSAC      | TION ITEM OP                 | TION FIELDS TO THE | E LINE ITEMS C    | FYOUR       | TRANSACTI  | ON RECORDS.         | BY ENABLIN        | IG THIS FE | ATURE, YOU AGREE TO SUITECLOUD TERMS OF      |  |

| Release Date:     01/12/2022     Version:     4.0                                                                        | Version: 4.0                                                    | 01/12/2022                         | Delegas Data: 01          |              |
|----------------------------------------------------------------------------------------------------|-----------------------------------------------------------------|------------------------------------|---------------------------|--------------|
| ORACLE NETSUITE                                                                                                    | 9                                                               |                                    | Release Date: 01          | Releas       |
|                                                                                                    | ~                                                               | Search                             | NETSUITE                  |              |
| 👌 ★ 🖄 Activities Box Files Payments Transactions Lists Reports Analytics Customization Documents Setup Support Demo Fran | ts Analytics Customization Documents Setup Support Demo Framewo | ayments Transactions Lists Reports | Activities Box Files Paym | 🕒 ★ 쑵 Activi |

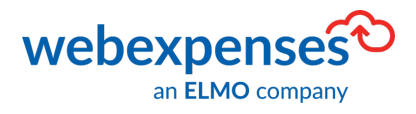

- 4. Scroll down to the Manage Authentication section and tick the box against Token-Based Authentication
- 5. Click **Save** to keep the changes

| RACLE NETSUITE                                                                                                    | 🔀 Gill I                                                | Inc. Sea                 | arch             |                  | Q                    | u<br>+™ × | 😮 Help        | Feedba     | ck David<br>Webe     | Nelson<br>xpenses Non-OW Trailing - Adm | ninistrator |
|----------------------------------------------------------------------------------------------------|---------------------------------------------------------|--------------------------|------------------|------------------|----------------------|-----------|---------------|------------|----------------------|-----------------------------------------|-------------|
| 🔿 🛧 쑵 Activities                                                                                                    | Transactions                                            | Lists Rej                | ports Analytics  | Customization    | Documents            | Setup     | Commerce      | Support    | Fixed Assets         | Demo Framework                          |             |
| ENFORCE ACCOUNT-SI<br>ENABLE TEST WINDOW: DI                                                                                     | PECIFIC URLS FOR                                        | R RESTLETS<br>TS OR SOAP | AND SUITETALK SO | OAP WEB SERVICI  | ES.<br>T FOR DISCOVE | RY CALLS  | i) THAT USE [ | ATA CENTEI | R-SPECIFIC URL       | LS.                                     |             |
| Manage Authentication                                                                                                    |                                                         |                          |                  |                  |                      |           |               |            |                      |                                         |             |
| SUITESIGNON USE NETSUITE AS THE TRU SUITECLOUD TERMS OF SU OPENID CONNECT (OID ENABLE ODENID CONNECT (OID ENABLE ODENID CONNECT) | JSTED SYSTEM TO<br><u>ERVICE</u> .<br>DC) SINGLE SIGN-( |                          | CATE ACCESS TO I | NTEGRATED EXTE   |                      | FIONS THE | ROUGH SING    | E SIGN-ON. | BY ENABLING T        | THIS FEATURE, YOU AGREE T               | 0           |
| SAML SINGLE SIGN-ON                                                                                                    |                                                         | DITIONALAO               | THENTICATION ME  |                  | JUR USERS. BT        | ENADLING  | 5 THIS FEATO  | RE, TOUAG  | REE TO <u>SOITEC</u> | LOOD TERMS OF SERVICE.                  |             |
| ENABLE SAMLAS AN ADDIT                                                                                                    |                                                         | CATION MEC               | HANISM FOR YOUF  | R USERS. BY ENAM | BLING THIS FEA       | TURE, YO  | U AGREE TO    | SUITECLOU  | D TERMS OF SE        | ERVICE.                                 |             |
| SERVICE.                                                                                                    | MENNION AS                                              | S AN ADDITIC             | NAL AUTHENTICAT  | ION MECHANISM    | FOR YOUR USE         | RS. BY EN | ABLING THIS   | FEATURE, Y | YOU AGREE TO         | SUITECLOUD TERMS OF                     |             |
| OAUTH 2.0<br>ENABLE OAUTH 2.0 TO ALL<br>YOU AGREE TO <u>SUITECLO</u>                                                             | .OW (AFTER USER<br>UD TERMS OF SEF                      | R AUTHORIZA<br>RVICE.    | TION) INTEGRATIO | NS TO ACCESS RE  | EST WEB SERVI        | CES AND   | RESTLETS O    | N YOUR USE | RS' BEHALF. BY       | Y ENABLING THIS FEATURE,                |             |

| Document:     | Webexpenses User Guide | In Commercial Confid | lence |
|---------------|------------------------|----------------------|-------|
| Release Date: | 01/12/2022             | Version:             | 4.0   |

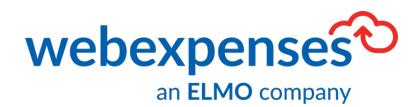

## Assigning the Webexpenses API Role

The Webexpenses API role needs to be assigned to a NetSuite user.

1. From the NetSuite Dashboard, go to Lists 1, Employees 2 and then click on Employees 3 in the submenu

| ORACLE NETSUITE 🛛 🔣 Gill                                                  | Inc. Search                         |                                                                     |                                                                                         | Q                                       | u<br>†₩ v                                   | Help                                       |
|---------------------------------------------------------------------------|-------------------------------------|---------------------------------------------------------------------|-----------------------------------------------------------------------------------------|-----------------------------------------|---------------------------------------------|--------------------------------------------|
| 🕒 ★ 쓥 Activities Transactions                                             | Lists 1 ports                       | s Analytics                                                         | Customization                                                                           | Documents                               | Setup                                       | Commerc                                    |
| Home                                                                      | Lists Overview                      |                                                                     |                                                                                         |                                         |                                             |                                            |
| Reminders                                                                 | Accounting Supply Chain             | ><br>>                                                              |                                                                                         |                                         | - 11110                                     |                                            |
| No content<br>Please set up this portlet by clicking on the<br>menu icon. | Employees 2                         | Employees                                                           | s 3 > Net                                                                               | w                                       | 0                                           |                                            |
|                                                                           | Relationships                       | Work Cale                                                           | ndars > Sea                                                                             | arch                                    |                                             |                                            |
| Top 5 Items By Qty Sold                                                   | Commissions                         | Generic Re                                                          | esources >                                                                              |                                         | 0                                           |                                            |
| this fiscal quarter 🔹                                                     | Marketing                           | Resource                                                            | Groups >                                                                                |                                         |                                             |                                            |
| No content<br>No data available for this portlet.                         | Support 2<br>Website 2              |                                                                     |                                                                                         |                                         |                                             | 0                                          |
| Quick Search                                                              | Mailing Search                      | Is & Opera                                                          | tional Automation                                                                       | Optimizi                                | ng the Pro                                  | ject Lifecy                                |
| SEARCH                                                                    | Mass Update                         | basing and b<br>better managorial<br>of volume d                    | illing across<br>ge vendor spend and<br>iscounts. As                                    | Improving<br>billable re<br>solution fe | y visibility a<br>sources, S<br>or resource | nd control o<br>uiteProjects<br>and projec |
| SEARCH FOR Name/ID                                                        | Custom purchase rec<br>prevent over | eceived at e<br>omatically a<br>quests against a<br>spending. Incre | ach location, cross-<br>pplied. Validate<br>approved budgets to<br>base productivity by | accountin<br>Initiating<br>collabora    | ig, billing a<br>purchase o<br>tion with pr | nd revenue<br>orders from<br>ocurement.    |

| Document:     | Webexpenses User Guide | In Commercial Confidence |     |  |
|---------------|------------------------|--------------------------|-----|--|
| Release Date: | 01/12/2022             | Version:                 | 4.0 |  |

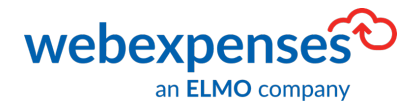

- 2. Select the relevant **employee** from the list or use the search function at the top of the screen to locate a specific individual
- 3. Click on the Edit 4 button

| ORACL       | E NETSUITE  | 🔀 Gill                                                              | Inc.      | Search   |               |                    | Q         |       |
|-------------|-------------|---------------------------------------------------------------------|-----------|----------|---------------|--------------------|-----------|-------|
| * گ         | 🖄 Activitie | s Transactions                                                      | Lists     | Reports  | Analytics     | Customization      | Documents | Setup |
| 👤 Emplo     | oyees       |                                                                     |           |          |               |                    |           |       |
| VIEW AII    |             | ▼ Cu                                                                | stomize \ | /iew     | New Emplo     | yee New T          | emplate   |       |
| FILTERS     |             |                                                                     |           |          |               |                    |           |       |
| 🖻 🖻 🔁       |             | SHOW INACTIVES                                                      | EC        |          |               |                    |           | QUICH |
| EDIT   VIEW | INTERNAL ID | NAME                                                                | PHONE     | EMAIL    | A             |                    |           | SUF   |
|             |             | 0d83-4081-<br>a880-<br>a8099c14589c)                                |           |          |               |                    |           |       |
| Edit   View | 13590       | Aiden Garrett                                                       |           | aiden.g  | garrett@webex | penses.com         |           |       |
| Edit 4      | 5182        | Alick Siouxie<br>(d4bfd2bc-<br>22c3-4f55-<br>874e-<br>58fd2978b312) |           | alick.si | ouxie@webex   | pensestest343454.c | com       |       |
| Edit   View | 10541       | Alika Ivette<br>(323605f4-<br>a513-4d5e-<br>9bc5-<br>7dc31471f453)  |           | alika.iv | ette@webexpe  | ensestest143945.co | om        |       |
| Edit   View | 7382        | Audi Cassi                                                          |           | audi.ca  | issi@webexpe  | nsestest343491.co  | m         |       |

| Document:     | Webexpenses User Guide | In Commercial Confidence |     |  |
|---------------|------------------------|--------------------------|-----|--|
| Release Date: | 01/12/2022             | Version:                 | 4.0 |  |

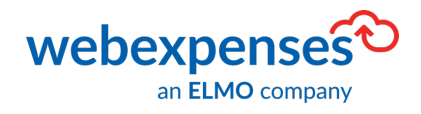

4. Once the user's profile is open, scroll down the screen and select Access

| Access                                   |                                                                                                    |
|------------------------------------------|----------------------------------------------------------------------------------------------------|
| For new access provisioning<br>password. | consider sending a New Access Notification Email with a password setup URL instead of manually assigning a user |
| GIVE ACCESS<br>SEND NOTIFICATION EMAIL   | MANUALLY ASSIGN OR CHANGE PASSWORD<br>PASSWORD<br>CONFIRM PASSWORD<br>REQUIRE PASSWORD CHANGE ON NEXT<br>LOGIN  |
| Roles ()                                 |                                                                                                    |
| ROLE*                                    |                                                                                                    |
| Add * Cancel +                           | Insert Remove                                                                                                   |

- 5. Click in the **Role** field and type **Webexpenses API 5**
- 6. Once located click Add 6 to assign the Webexpenses API
- 7. Click **Save** at the top of the screen to keep your changes

| Warehouse Manager<br>Warehouse Staff<br>Webexpenses API<br>z - Controller<br>Z - Marketing Manager<br>Z - Purchasing/Inventory Mgr<br>Z - Sales Manager<br>Warehouse Manager | GIVE ACCESS                            | MANUALLY ASSIGN OR C |
|----------------------------------------------------------------------------------------------------|----------------------------------------|----------------------|
| Warehouse Staff<br>Webexpenses API 5 webexpenses_role Z - Controller Z - Marketing Manager Z - Purchasing/Inventory Mgr Z - Sales Manager Warehouse Manager                  | Warehouse Manager                      | IRM PASSWORD         |
| Webexpenses API 5<br>webexpenses_role<br>Z - Controller<br>Z - Marketing Manager<br>Z - Purchasing/Inventory Mgr<br>Z - Sales Manager<br>Warehouse Manager                   | Warehouse Staff                        |                      |
| webexpenses_role<br>Z - Controller<br>Z - Marketing Manager<br>Z - Purchasing/Inventory Mgr<br>Z - Sales Manager<br>Warehouse Manager                                        | Webexpenses API                        | 5                    |
| Z - Controller<br>Z - Marketing Manager<br>Z - Purchasing/Inventory Mgr<br>Z - Sales Manager                                                                                 | webexpenses_role                       | IRE PASSWORD C       |
| Z - Marketing Manager<br>Z - Purchasing/Inventory Mgr<br>Z - Sales Manager<br>Warehouse Manager                                                                              | Z - Controller                         | 1                    |
| Z - Purchasing/Inventory Mgr<br>Z - Sales Manager<br>Warehouse Manager                                                                                                    | Z - Marketing Manager                  |                      |
| Z - Sales Manager<br>Warehouse Manager                                                                                                    | Z - Purchasing/Inventory Mgr           |                      |
|                                                                                                    | 7 - Sales Manager<br>Warehouse Manager | <b>•</b>             |
| ✓ Add X Cancel + Insert                                                                                                    | ✓ Add X Cancel +                       | Insert Remove        |

| Document:     | Webexpenses User Guide | In Commercial Confid | lence |
|---------------|------------------------|----------------------|-------|
| Release Date: | 01/12/2022             | Version:             | 4.0   |

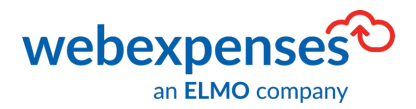

# **Revealing Tokens and Secrets**

The next stage in the integration process is to locate and generate the following information in **NetSuite**:

- Account ID
- Consumer Key
- Consumer Secret
- Token ID
- Token Secret

Once the **Token** information has been retrieved, the administrator will need to log into Webexpenses.

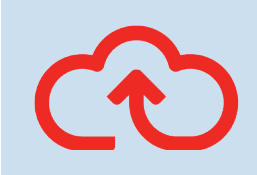

**Note**: These credentials will only appear once! If the information is lost in transit, then the process will need to be re-run and new credentials generated.

Log into Webexpenses at **Division** level – This **must** be repeated at each division that needs to integrate with NetSuite

- Connections are set on a Webexpenses division basis
- If multiple divisions need to connect to the same NetSuite instance, the **secrets** (keys, details) need to be retained and added to each of the divisions individually

Document:Webexpenses User GuideIn Commercial ConfidenceRelease Date:01/12/2022Version:4.0

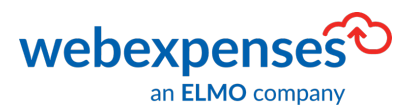

## **Retrieving the Account ID**

1. From the NetSuite Dashboard, go to Setup ① in the menu bar, Integration ② and then click

SOAP Web Services Preferences 3

- 2. You will find the Account ID in the top left corner of the screen
- 3. The Account ID is required for set-up in your Webexpenses account, use the mouse to highlight the ID and Ctrl C to copy
- 4. Paste the **Account ID** to notepad or an alternative

### **Tokens and Secrets**

Next, we need to retrieve the **Token** and **Secret** Information.

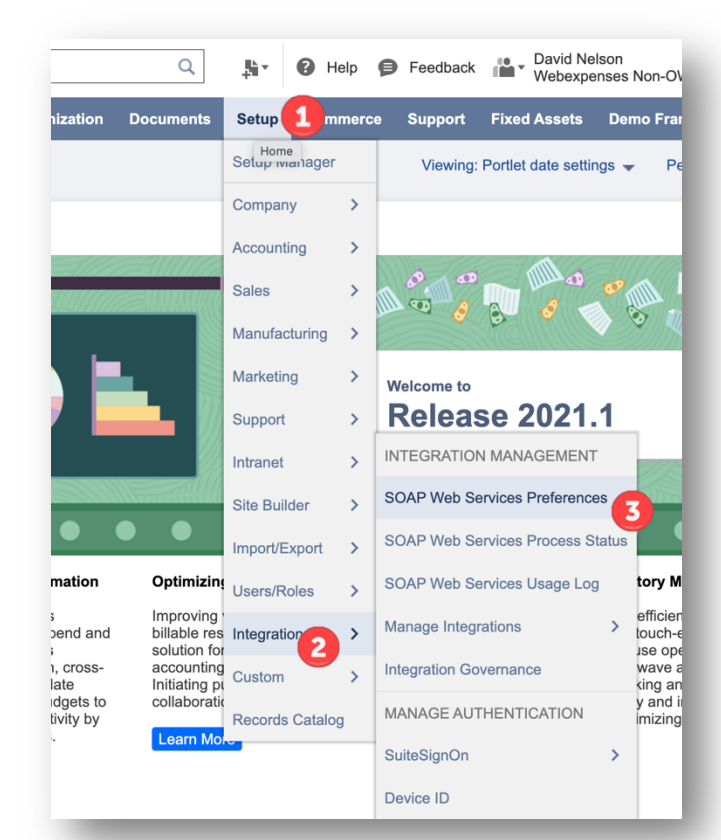

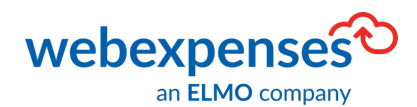

#### NetSuite Integration

### To Retrieve the Consumer Token Information

Help Seedback David Nelson Webexpenses Non-OW Trailing 1. Go to Setup 1, Integration 2, Manage Q **.** 1 Support Fixed Assets Demo Framework Setup Integration 3 and then click New 4 Setup Manager Viewing: Portlet date settings 🚽 Personal Company > Accounting > Sales > Manufacturing > Marketing > Welcome to **Release 2021.1** Support > INTEGRATION MANAGEMENT > Intranet SOAP Web Services Preferences Site Builder > SOAP Web Services Process Status Import/Export 2. On the next screen, enter a **name** <sup>5</sup> for the Optimizir Users/Roles ntory Manad SOAP Web Services Usage Log Improving billable re solution fr accountin Initiating collaborat integration e.g., Webexpenses Integration Manage Integrations 3 4 > 2 New Integration Governance g wave automatic icking and cart pu ory and increase ptimizing allocatio 3. Tick Token-Based Authentication 6 and ts to by MANAGE AUTHENTICATION Records Catalog Learn Me ensure that you untick TBA: Authorization SuiteSignOn Device ID Flow and Authorisation Code Grant 4. Click Save 🔽 ORACLE NETSUITE 😹 Gill Inc. Q Help .e., Sh-G Fe ک 🖈 🕹 Integration List More Save CREATED NAME \* Webexpenses STATE 5 CREATED BY DESCRIPTION NOTE LAST STATE CHANGE LAST STATE CHANGED BY CONCURRENCY LIMIT MAX CONCURRENCY LIMIT Authentication Execution Log Token-based Authentication TOKEN-BASED AUTHENTICATION 6 TBA: ISSUETOKEN ENDPOIN TBA: AUTHORIZATION FLOW 7 CALLBACK URL OAuth 2.0 AUTHORIZATION CODE GRANT PUBLIC CLIENT REDIRECT URI SCOPE RESTLETS REST WEB SERVICES APPLICATION LOGO APPLICATION TERMS OF USE

Once saved 2 keys will be revealed Consumer Key and Consumer Secret.

| Version 4.0.0 |               |                        |                      |       |
|---------------|---------------|------------------------|----------------------|-------|
|               | Document:     | Webexpenses User Guide | In Commercial Confid | dence |
|               | Release Date: | 01/12/2022             | Version:             | 4.0   |

APPLICATION PRIVACY POLICY

15

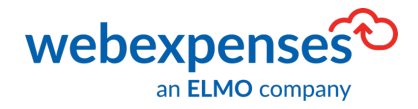

Tasks

 Once the Consumer keys have been revealed, copy and paste them into Notepad or an alternative place

The next step is to get the token information.

| User Credentials                                                                                                    |
|----------------------------------------------------------------------------------------------------|
| USER CREDENTIALS                                                                                                    |
| Client Credentials                                                                                                    |
| Warning: For security reasons, this is the only time that the Client Credentials values are<br>displayed. After you leave this page, they cannot be retrieved from the system. If you lose<br>or forget these credentials, you will need to reset them to obtain new values. |

or forget these credentials, you will need to reset them to obtain new values. Treat the values for Client Credentials as you would a password. Never share these credentials with unauthorized individuals and never send them by email. CONSUMER KEY / CLIENT ID

3400cebcb574d01e7416d86667b234961d4fd84e5f8da0650b1e8edb8bbe2b5b CONSUMER SECRET / CLIENT SECRET

bf559ccae94ff9ad6ce53a56852bb5ee7a58ca58fe889034960595f72d6b9be5

- Go to the Home screen and scroll down to Settings on the left side of the screen
- 2. Click Manage Access Tokens

| Settings                                                                           | Calendar                             |  |
|------------------------------------------------------------------------------------|--------------------------------------|--|
| Personalize Dashboard<br>Set Preferences<br>Publish Dashboard List<br>Change Email | Bank Reconciliation                  |  |
| Change Password<br>Reset 2FA Settings<br>Generate 2FA Backup Codes                 | Account Name<br>1000 Checking        |  |
| Opdate Security Questions<br>Manage Access Tokens                                  | 1002 Savings<br>1004 Payroll         |  |
|                                                                                    | 1006 Petty Cash<br>1008 Cash on Hand |  |

3. Now click New My Access

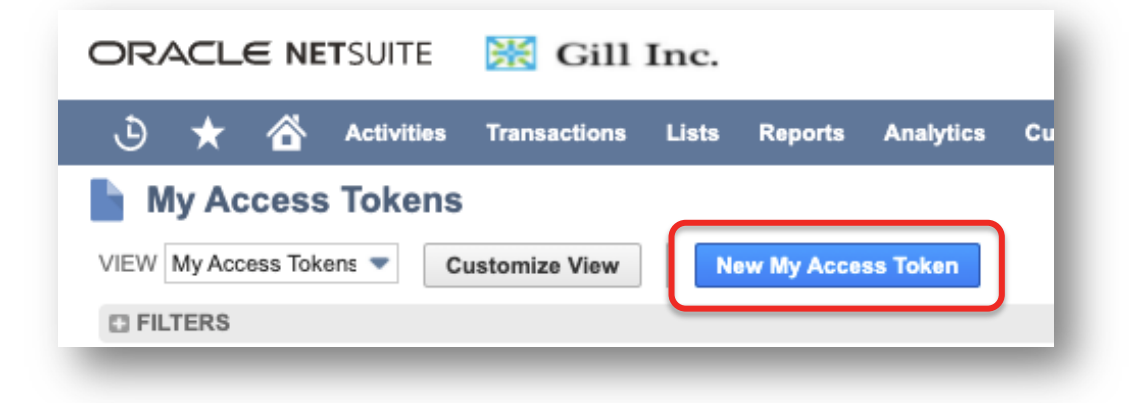

| Version 4.0.0 |               |                        |                      |      |
|---------------|---------------|------------------------|----------------------|------|
|               | Document:     | Webexpenses User Guide | In Commercial Confic | ence |
|               | Release Date: | 01/12/2022             | Version:             | 4.0  |

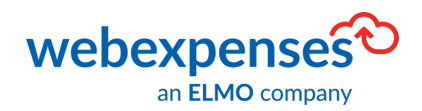

- 4. Token
- The screen will change, select the Application Name that you created earlier

| ORACLE NETSUITE                                                       | 🔀 Gill I     | Inc.  |         |  |
|-----------------------------------------------------------------------|--------------|-------|---------|--|
| 🕒 ★ 🟠 Activities                                                      | Transactions | Lists | Reports |  |
| Access Token                                                          |              |       |         |  |
| Save                                                                  |              |       |         |  |
| Primary Information                                                   |              |       |         |  |
| APPLICATION NAME *<br>Webexpenses Integration                         |              |       |         |  |
| TOKEN NAME -<br>Webexpenses Integration - David Nelson, Administrator |              |       |         |  |
|                                                                       |              |       |         |  |

- 6. The **Token Name** will appear below, this is the **Employee** that the **Webexpenses API** role was assigned to
- 7. Click Save

Once you save, the **Token ID** and **Token Secret** are revealed.

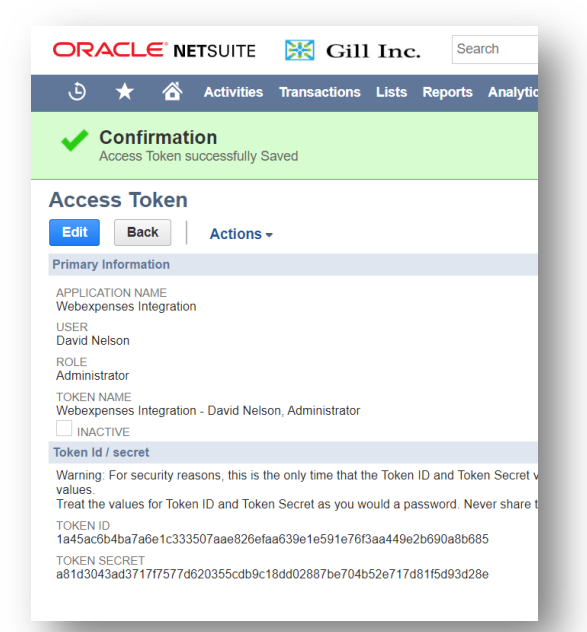

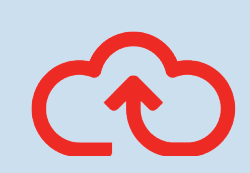

**Note: Account** and **secret** information shown in this guide is for demonstration and illustrative purposes only.

8. Copy the Token details and paste into Notepad or an alternative

| Version | 4.0.0 |
|---------|-------|
|---------|-------|

| Document:     | Webexpenses User Guide | In Commercial Confic | dence |
|---------------|------------------------|----------------------|-------|
| Release Date: | 01/12/2022             | Version:             | 4.0   |

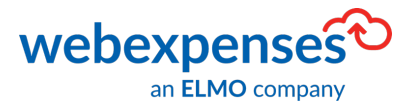

We are now ready to make the connection between Webexpenses and NetSuite.

# **Integration Process in Webexpenses**

Before our integration is complete, log into **Webexpenses** as a **Division administrator** to make the final connection between Webexpenses and NetSuite. The division base currency of Webexpenses **must** be the same as the base currency for NetSuite

- 1. Click on Administration 1 in the main menu
- 2. Navigate to Integrations 2 at the bottom of the menu and click
- 3. Click the Add integration 3 button to begin
- 4. Click the **NetSuite Connector 4** button

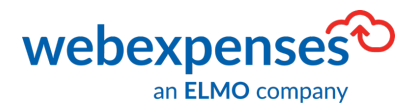

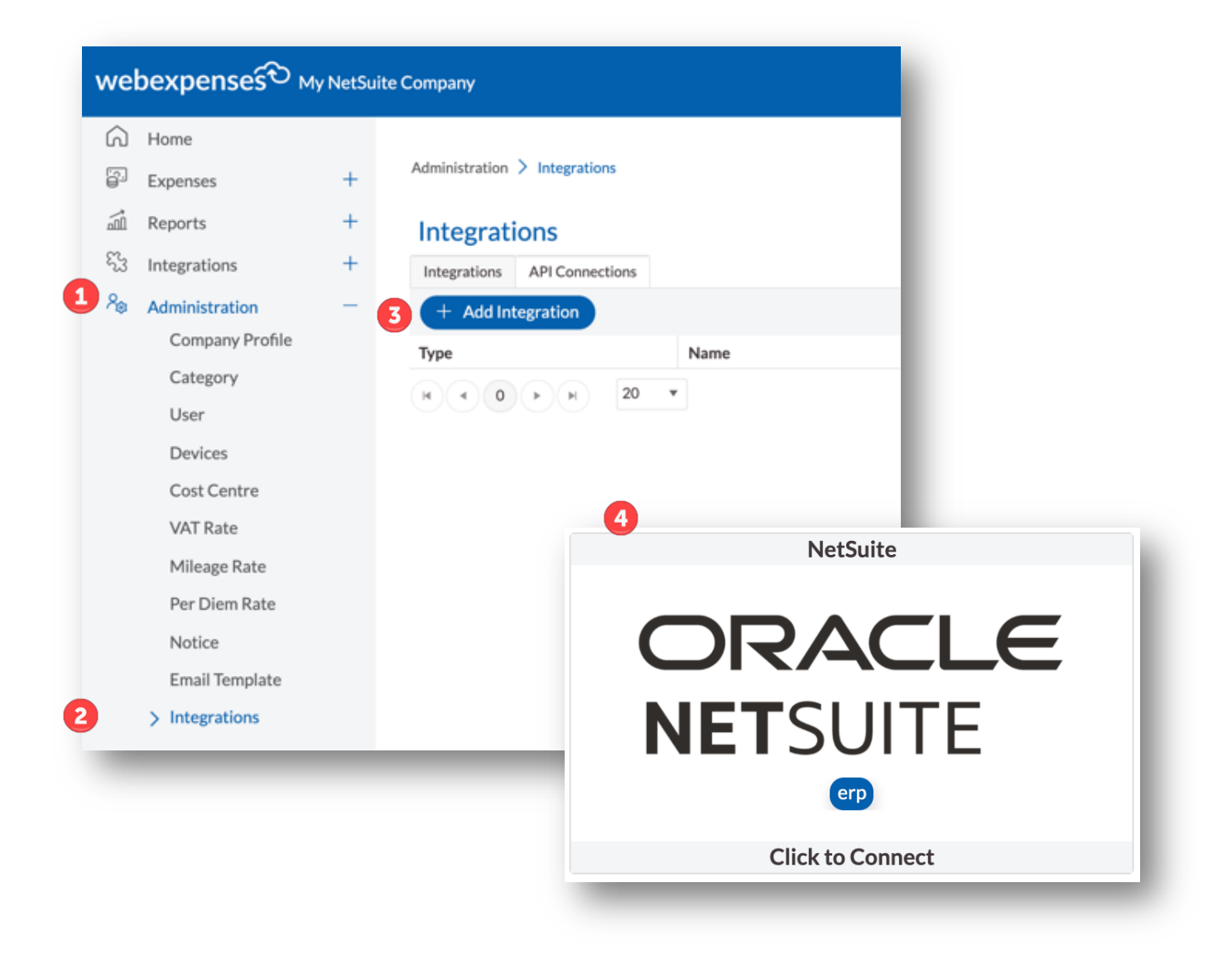

NetSuite Integration

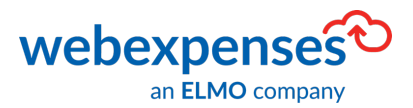

In the next screen paste the Account ID, Consumer Key, Consumer Secret, Token ID and Token Secret into the relevant fields.

| wel                          | webexpenses My NetSuite Company |   |                                                |   |  |
|------------------------------|---------------------------------|---|------------------------------------------------|---|--|
| Â                            | Home                            |   |                                                |   |  |
| ις<br>Γ                      | Expenses                        | + | Administration > Integrations > Add > NetSuite |   |  |
|                              | Reports                         | + | Connection Details                             |   |  |
| 533                          | Integrations                    | + |                                                |   |  |
| $\mathcal{P}_{\mathfrak{B}}$ | Administration                  | — | ORACLE                                         |   |  |
|                              | Company Profile                 |   | NETSUITE                                       |   |  |
|                              | Category                        |   |                                                |   |  |
| User                         |                                 |   | Fields marked with <sup>*</sup> are required.  |   |  |
|                              | Devices                         |   | Account ID*                                    |   |  |
|                              | Cost Centre                     |   | Consumer Key*                                  |   |  |
|                              | VAT Rate                        |   |                                                |   |  |
|                              | Mileage Rate                    |   | Consumer Secret *                              |   |  |
|                              | Per Diem Rate                   |   | Token ID*                                      |   |  |
|                              | Notice                          |   |                                                | _ |  |
|                              | Email Template                  |   | loken secret                                   |   |  |
|                              | > Integrations                  |   | S Cancel Connect                               | _ |  |

5. Click **Connect** to submit the details

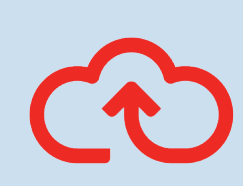

**Note:** If you did **not** retain this information initially, then you will need to go back to **Setup, Integration, Manage Integration** and then select the name of the previously created integration. Click **Edit** and then click **Reset Credentials** to generate new token keys.

| Document:     | Webexpenses User Guide | In Commercial Confid | lence |
|---------------|------------------------|----------------------|-------|
| Release Date: | 01/12/2022             | Version:             | 4.0   |

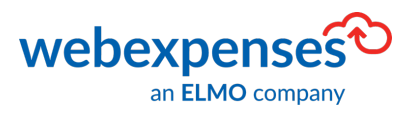

The screen confirms the connection details and shows the **Properties** of the connection. The following fields must be populated to be able to progress.

## Webexpenses Properties Tab

| Property                    | Mapping                                                                                                    |
|-----------------------------|----------------------------------------------------------------------------------------------------|
| Name                        | This will populate automatically based on your integration.                                                                                                    |
| Notifications Email Address | This is the email address of the person to receive<br>email notifications when claims are transferred to<br>NetSuite.                                                                                                    |
| Cut-off Date                | This is the oldest date that the integration will go<br>back to when retrieving claims marked as <b>Paid</b> when<br>transferring from Webexpenses to NetSuite. Once<br>the date has been added here, it will automatically<br>update and there won't be a need to change it.                                                                                                  |
| Personal Spend              | <ul> <li>This is the area of NetSuite that you would like to transfer Personal Spend claims to.</li> <li>Select from one of the following: <ul> <li>Expense Report</li> <li>Journal Entry or</li> <li>Vendor Bill</li> </ul> </li> <li>Note: When Journal Entry is selected, you will need to map a further Personal Spend field to the relevant Chart of Accounts.</li> </ul> |
| Corporate Card              | This is the area that you would like to transfer<br>Corporate Card claims to for reconciliation.                                                                                                    |

| Version 4.0.0 |               |                        |                      |       |
|---------------|---------------|------------------------|----------------------|-------|
|               | Document:     | Webexpenses User Guide | In Commercial Confid | lence |
|               | Release Date: | 01/12/2022             | Version:             | 4.0   |

|                       | Select from one of the following:                                                                                                    |
|-----------------------|----------------------------------------------------------------------------------------------------|
|                       | <ul> <li>Journal entry or</li> <li>Vendor Bill</li> <li>Note: When Journal Entry is selected, you will need to map a further Corporate Card field to the relevant</li> </ul>                                                                          |
|                       | Chart of Accounts.                                                                                                    |
| Approver Status       | Select what <b>status</b> you would like claims to transfer<br>to NetSuite with – shown as <b>Approved Pending</b><br><b>Approval.</b>                                                                                                    |
| Expand Account List   | When this option is switched to No, the Journal<br>Entries and Vendor Bills tabs will list Chart of<br>Accounts codes defined as Expense,<br>OthExpense or Defer Expense in NetSuite.                                                                 |
|                       | When this option is switched to <b>Yes</b> , <b>Journal</b><br><b>Entries</b> will list <b>ALL Chart of Accounts</b> codes<br><b>EXCEPT</b> those defined as <b>Non-Posting</b> ,<br><b>Account Payable</b> , <b>Stat</b> or <b>Bank</b> in NetSuite. |
|                       | Vendor Bills will list <b>ALL Chart of Accounts</b><br>codes <b>EXCEPT</b> those defined as <b>Non-Posting</b> ,<br><b>Account Payable</b> , <b>Stat</b> , <b>Bank</b> or <b>Account</b><br><b>Receivable</b> in NetSuite.                            |
| Transfer Setting Date | Select how the claims will be viewed on the transfer<br>screen by either <b>Claim Item</b> date or <b>Paid</b> Date.<br>Claims will then be transferred into NetSuite with<br>the selected date.                                                      |
| One World             | This button <b>must</b> always be set to <b>Yes</b> to enable you<br>to manage multiple areas of your NetSuite Account.<br><b>Please note it is imperative that this is set to</b><br><b>enable your claims to transfer successfully</b> .            |

Document:Webexpenses User GuideIn Commercial ConfidenceRelease Date:01/12/2022Version:4.0

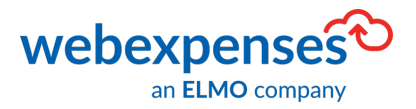

| Multi-Currency                       | Enable this if NetSuite is set as multi-currency                                                                                                    |
|--------------------------------------|----------------------------------------------------------------------------------------------------|
| Employee/User Source                 | Select here if you would like <b>Webexpenses</b> users<br>pushed to <b>NetSuite</b> or <b>NetSuite</b> users pushed to<br><b>Webexpenses</b><br>We strongly recommend <b>NetSuite</b> users should be<br>pulled into <b>Webexpenses.</b> |
| Employee ID Generation               | Switch to <b>Yes</b> to automate <b>Employee ID</b> reference in<br>NetSuite.<br>This should be turned on if it is turned on in<br>NetSuite.                                                                                             |
| Vendor ID Generation                 | Switch to <b>Yes</b> to automate <b>Vendor ID</b> reference in<br>NetSuite.<br>This should be turned on if it is turned on in<br>NetSuite.                                                                                               |
| Corporate Card to Individual Vendor  | This setting allows <b>Vendor Bills</b> created against a<br><b>Vendor</b> . The <b>external id</b> must be set for this user in<br><b>Webexpenses</b> that matches to a <b>vendor</b> in <b>NetSuite</b> .                              |
| Corporate Card Vendor                | This is the default Vendor that all Corporate Card transactions go to. e.g. Visa.                                                                                                    |
| Send Journal Entries as Single Items | Only seen when claims are posting to <b>Journal</b> entries.                                                                                                    |
| Custom Form Configuration            |                                                                                                    |
| Employee Custom Form Id              | This the ID of the Webexpenses custom form which                                                                                                    |
| Vendor Bill Custom Form Id           | can be found in Customisation > Forms >                                                                                                    |
| Journal Entry Custom Form Id         | Transaction forms.                                                                                                    |

| Document:     | Webexpenses User Guide | In Commercial Confid | lence |
|---------------|------------------------|----------------------|-------|
| Release Date: | 01/12/2022             | Version:             | 4.0   |

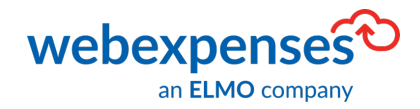

| Expense Report Custom Form Id |                                                                                                    |  |
|-------------------------------|----------------------------------------------------------------------------------------------------|--|
| Vendor Credit Custom Form Id  |                                                                                                    |  |
| Classification Mapping        |                                                                                                    |  |
| Enable Mapping Prefix         | This setting is not used for new integrations, and we recommend not using it.                                                                                                    |  |
| Vendor                        |                                                                                                    |  |
| Sub Vendor                    | See Enable Manning Prefix                                                                                                    |  |
| Client                        |                                                                                                    |  |
| Sub Client                    |                                                                                                    |  |
| Customer ID Generation        | This should be turned on if it is turned <b>on</b> in <b>NetSuite.</b>                                                                                                    |  |
| Enable Tax                    | We strongly recommend setting this to <b>Yes</b> and the<br>data sync of <b>Tax</b> set to <b>Yes</b> so that we are sending<br>the tax data to NetSuite, enabling the sync means<br>that tax mapping is correctly mapped to data that's<br>being transferred. |  |
| Data Synchronisation          |                                                                                                    |  |
| User                          | Switch to <b>Yes</b> to pull Users from NetSuite.                                                                                                    |  |
| Vendor                        | Switch to <b>Yes</b> to pull Vendors from NetSuite.                                                                                                    |  |
| Client                        | Switch to <b>Yes</b> to pull Clients from NetSuite.                                                                                                    |  |
| Categories                    | Switch to <b>Yes</b> to pull Categories from NetSuite – please note, <b>Categories</b> must be checked as                                                                                                    |  |

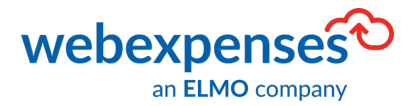

|                                                                                                    | Webexpenses categories in NetSuite.                                                                       |  |
|----------------------------------------------------------------------------------------------------|----------------------------------------------------------------------------------------------------|--|
| Sync                                                                                                    | Click here to synchronise new records from <b>NetSuite</b> to <b>Webexpenses</b> as set above.            |  |
| <b>Please Note:</b> When using the Sync setting for categories, you will need to mark the Expense Categories in NetSuite as Webexpenses categories |                                                                                                    |  |
| Cost Centre Settings                                                                                                    |                                                                                                    |  |
|                                                                                                    |                                                                                                    |  |
| Cost Centre Provisioning                                                                                                    | Switch to <b>Yes</b> for Cost Centres created in <b>NetSuite</b> to be provisioned in <b>Webexpenses.</b> |  |

Once you have completed all the information, click Save to keep the details

If you haven't taken advantage of the option to synchronise categories, you will notice that now the screen has been saved, two tabs have appeared. The headings of these tabs will depend on the selections you have made for **Personal Spend** and **Corporate Card** in the **Properties** tab.

| Document:     | Webexpenses User Guide | In Commercial Confic | dence |
|---------------|------------------------|----------------------|-------|
| Release Date: | 01/12/2022             | Version:             | 4.0   |

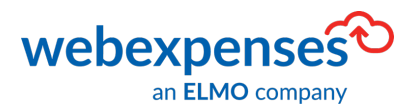

### **Chart of Accounts Mapping**

This will show if you do not use the Sync feature for Categories.

This tab shows all your **Webexpenses** expense categories that have been created at **Parent level** (categories that are available to all Webexpenses divisions), and all expense categories that have been created at **Webexpenses Division** level (categories that are only available to the division that you are logged into)

To view any **archived** categories, switch the **Show archived categories** button to

| Edit Configuration                        |  |  |
|-------------------------------------------|--|--|
| ORACLE<br>NETSUITE                        |  |  |
| Properties Vendor Bills Chart of Accounts |  |  |
| Show archived categories YES              |  |  |
| Categories for My Company Ltd             |  |  |

Select the Chart of Accounts Mapping tab

From the **Chart of Accounts Column**, click on the drop-down menu to view all the **Chart of Account** categories in your **NetSuite** account. You can search for the category by typing the name in the search field at the top of the list. If the search can't find the category, you will see the message, **no data found** 

Once all categories have a mapping, click Save

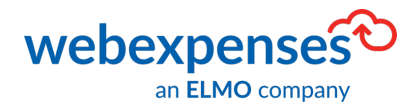

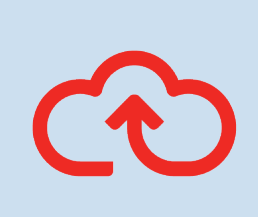

Note: Any Chart of Accounts categories that are inactive in NetSuite, are hidden from view. It is mandatory for all Webexpenses categories to be mapped. If a Chart of Accounts category is made inactive after it has been mapped in Webexpenses, it will disappear from the mapping and a replacement will need to be added before you can transfer claims.

### **Expense Category Mapping**

This appears if you have mapped Personal Spend or Corporate Card to Expenses Report

| Corporate Card *    | Vendor Bill | • |
|---------------------|-------------|---|
| Approver Status *   | Approved    | • |
| Expand Account List | NO          |   |

This tab shows all your **Webexpenses** expense categories that have been created at **Parent level** (categories that are available to all Webexpenses divisions) and all expense categories that have been created at **Webexpenses Division** level (categories that are only available to the division that you are logged into)

To view any **archived** categories, switch the **Show archived categories** button to

| Document:     | Webexpenses User Guide | In Commercial Confid | dence |
|---------------|------------------------|----------------------|-------|
| Release Date: | 01/12/2022             | Version:             | 4.0   |

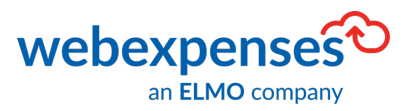

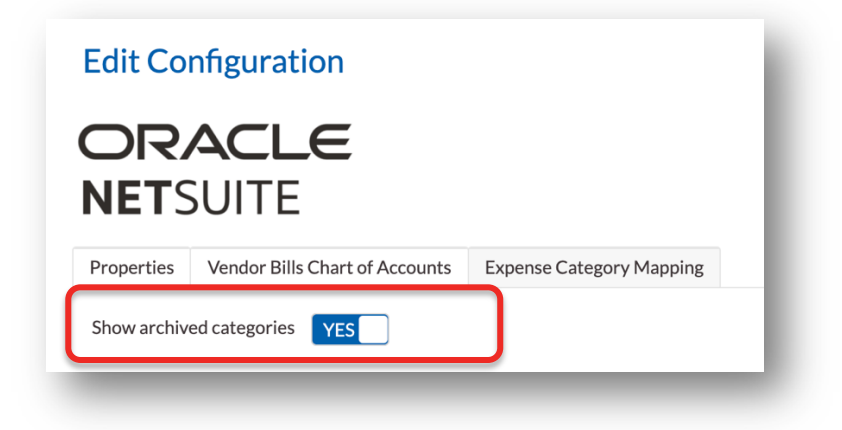

Select the Expense Category Mapping tab

From the **Expense Category** Column, click on the drop-down menu to view all the **Expense Category** categories in your **NetSuite** account. You can search for the category by typing the name in the search field at the top of the list. If the search can't find the category, you will see No data found

Once all categories have a mapping, click Save

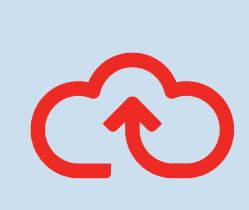

**Note:** Any **Expense** categories that are **inactive** in NetSuite, are hidden from view. It is mandatory for all **Webexpenses** categories to be mapped. If an **Expense** category is made inactive after it has been mapped in **Webexpenses**, it will disappear from the mapping and a replacement will need to be added before you can transfer claims.

Once saved, if you go back to **Administration**, **Integrations**, you can see that **NetSuite** is showing as connected.

You have now completed the integration between Webexpenses and NetSuite.

To find out how to transfer processed claims into NetSuite, please refer to the additional user guide **How to Transfer Processed Webexpenses Claims into NetSuite** 

| Document:     | Webexpenses User Guide | In Commercial Confid | dence |
|---------------|------------------------|----------------------|-------|
| Release Date: | 01/12/2022             | Version:             | 4.0   |

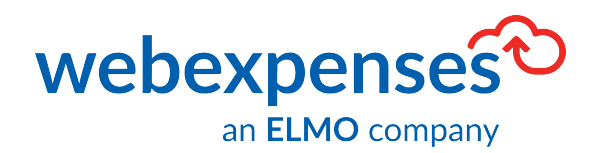

## Support

### Claims

If you experience difficulties in processing your claim or need to enquire about a submitted claim, please contact your finance team.

### Technical

If you experience a technical difficulty with the Webexpenses system, please email your administrator or visit <u>www.webexpenses.com/support</u>

#### support@webexpenses.com

| UK        | +44 (0)800 711 7138 |
|-----------|---------------------|
| Australia | +61 1800 316 911    |
| USA       | +1 888 927 2658     |

Live Chat is available Monday to Friday between 09:00 - 5:30pm

If you call outside of office hours, please leave a message with:

- Your name and email address
- Your company name
- A contact telephone number
- A brief explanation of your query.

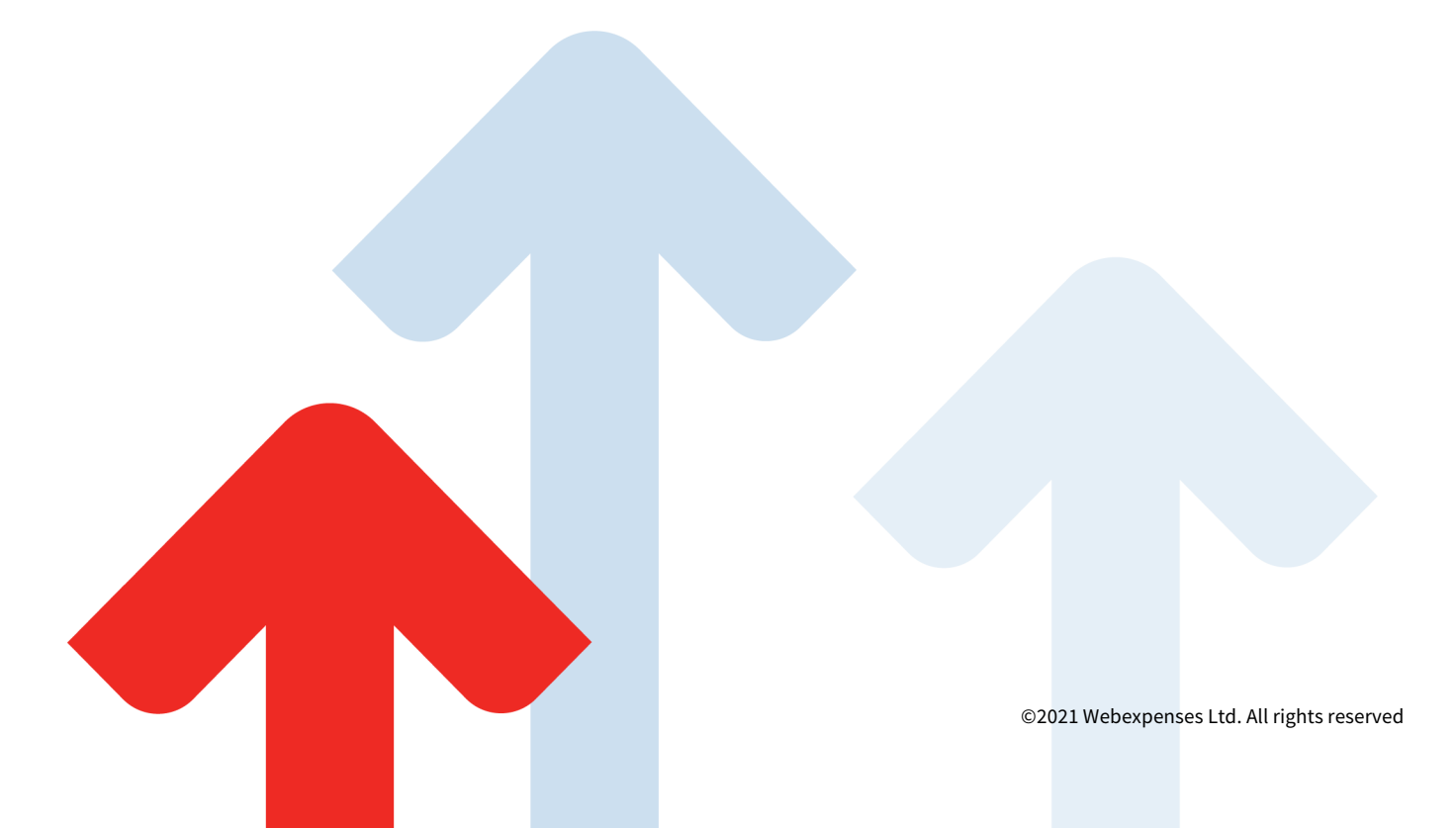